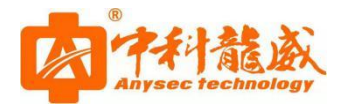

# 深圳市中科网威科技有限公司 & 电子班牌快速安装手册

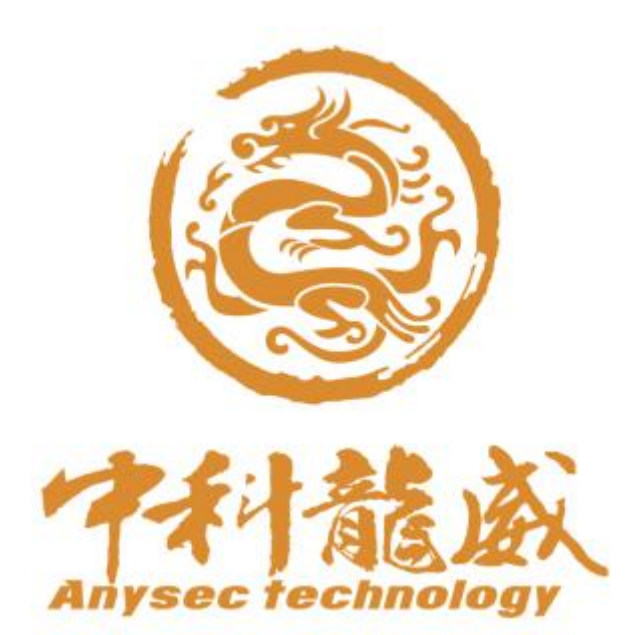

版权归深圳市中科网威科技有限公司所有。

本公司对本手册的内容在不通知用户的情况下有更改的权利。

未经本公司书面许可,本手册的任何部分不得以任何形式手段复制或传播。

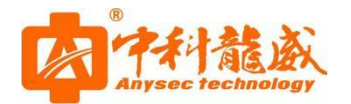

| 注意   | 意事项                |
|------|--------------------|
| 产品   | 品安装4               |
| 1. 碩 | 更件安装               |
|      | 1.1 安装示意图          |
|      | 1.2 设备接口           |
| 2.Ŧ  | F机使用4              |
| 3. 彩 | 次件配置5              |
|      | 3.1 设置             |
|      | 3.1.1 联网           |
|      | 3.2 配置云班牌10        |
|      | 3.3.1 更多           |
|      | 3.3.2 龙威 5G 云班牌 10 |
|      | 3.3.3 选择学校11       |
|      | 3.3.4 登录11         |
|      | 3.3.5 绑定班级12       |
|      | 3.3.6 开关机时间12      |
| 常り   | L 故障分析             |

### 目录

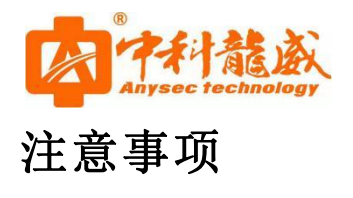

- 本说明书中所有对电子班牌的描述均为图示和文字,可能会与实物有差异,请您以实物为准,不便之处敬请谅解,谢谢!
- 2) 设备的电源开关应设在儿童不能触及的位置,以防止儿童触及电源开关发生危险。
- 3) 设备电源必须保证可靠、正确的接地。
- 4) 电源插头应完全插进插座,如未完全插进插座,会因发热而引起火灾。
- 5) 本机器若长时间不工作,请拔掉220V电源。
- 6) 切勿对设备进行自行拆装或是维修,以防高压触电或是其它危险。
- 7) 不要将产品暴露在雨水、日晒的环境中,以免影响正常使用。
- 8) 请勿堵塞机器的通风散热孔、音响发音孔。
- 9) 切勿将电子班牌放在散热器或其它热源设备附近。
- 10) 清洁电子班牌时,请先拔掉电源线并确保机器处于断电状态。
- 11) 清洁机器液晶屏时,切勿直接使用喷雾剂。
- 12) 在插拔 SD/U盘前请仔细阅读说明书,以防损坏机器。

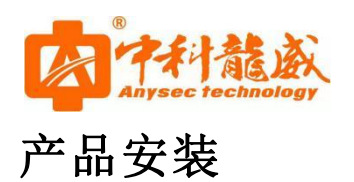

- 1.硬件安装
  - 1.1 安装示意图

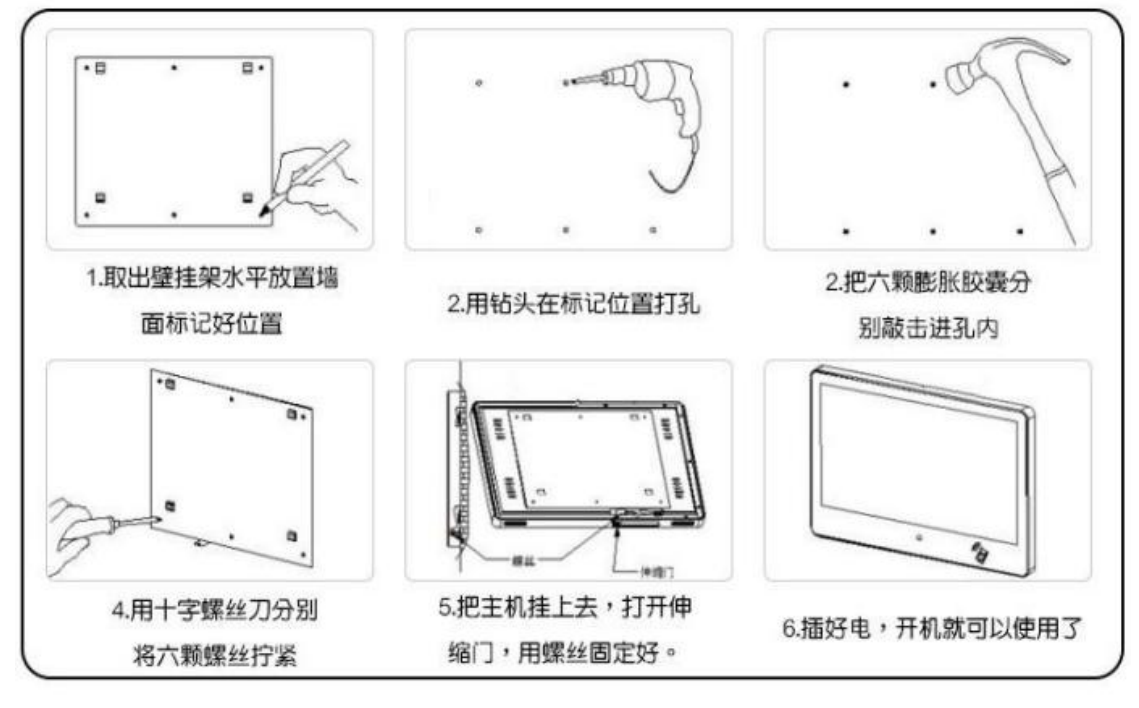

图 1.1 壁挂式安装

1.2 设备接口

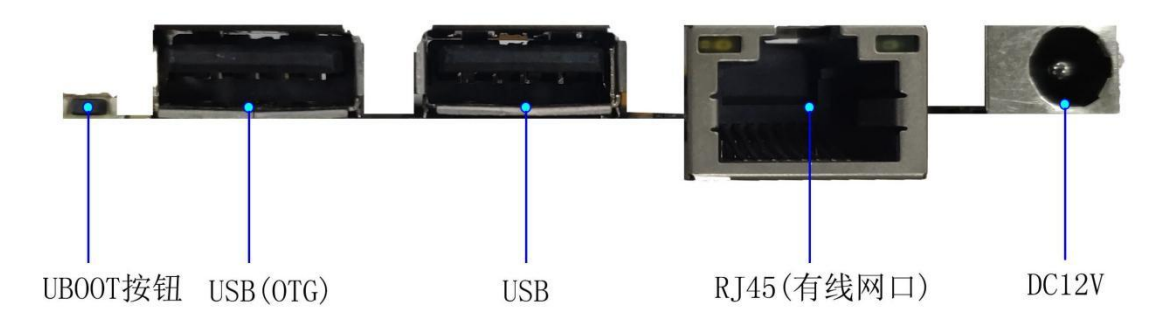

图 1.2 设备接口

注: DC12 是主板上的供电接口,因为机器是内置电源供电,所以不需要接。

### 2.开机使用

№ 7\*24 技术热线 135-1069-3536
 ● http://www.zgxwxy.com
 ◎ 深圳市龙华区观澜街道观光路 1301-80 号电子科技大学(深圳)高等研究院 3 号楼 1401
 ◎

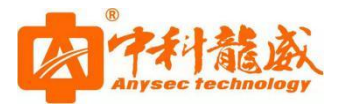

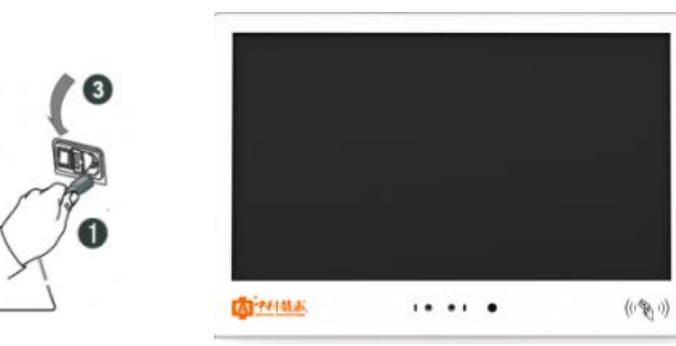

这边交换机图

#### 图 2.1 电子班牌拓扑图

①将网线一端接入设备下方的网口
 ②另一端网线插入交换机网口,保证设备联网状态
 ③将电源线插头接入电源
 ④打开设备下方的电源开关(网口旁边)

## 3.软件配置

### 3.1 设置

▶ 点击主页下方任务栏"设置"按钮

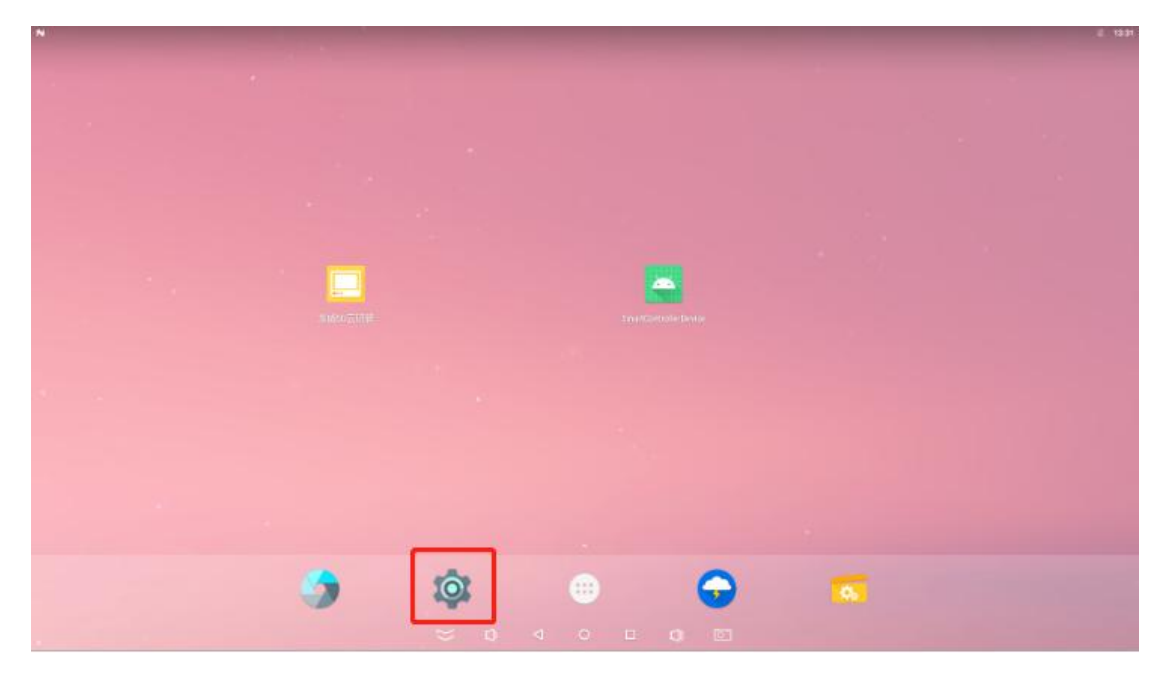

图 3.1 设置

### 3.1.1 联网

7\*24 技术热线 135-1069-3536
 深圳市龙华区观澜街道观光路 1301-80 号电子科技大学(深圳)高等研究院 3 号楼 1401

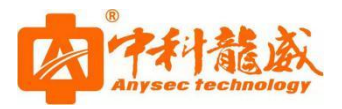

● 有线网络

步骤①:选择"更多"

|          |                                        | ₩ 2, 11.24 |
|----------|----------------------------------------|------------|
| 12 H     |                                        |            |
| 7.68     | 网络                                     |            |
| •        | WLAH<br>Narysset                       |            |
| 0        | 演員使用権名 に使用のの意識                         |            |
|          | 2.5                                    |            |
| - 10     |                                        |            |
| 0        | <b>展示</b><br>但如何节先面切得已来将               |            |
|          | <b>建化</b><br>已也所有有点指带这通问               |            |
| -0       | <b>声音</b><br>10月本第月1976                |            |
|          | <b>成用</b><br>沿金属 14 个改和                |            |
| <u> </u> | 取开设置                                   |            |
| =        | 容優<br>2世(1) 4 - sin cen (共 s. co cent) |            |
|          | AS PERATREN SCORE, RIDGE               |            |
|          | <b>周日</b><br>日田忠政の前の年代: 和王             |            |
| Ŧ        | 038                                    |            |
|          | ⇒ Q 4 0 ⊡ Ø                            |            |
|          | 图 3.1.1-1 更多                           |            |

步骤②:选择"以太网"

| 生和詞始      |  |
|-----------|--|
| 石橋式       |  |
| 网络共享与研究的点 |  |
| VPN       |  |
| 移动间的      |  |
| 手机放射      |  |
| 重整网络收整    |  |
| 以太陽       |  |
|           |  |
|           |  |
|           |  |

步骤③:选择"以太网模式"

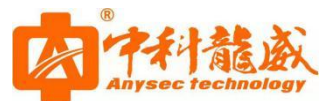

| ← 以太陽                      |  |
|----------------------------|--|
|                            |  |
| MACH32<br>GAGN GP L0:22/09 |  |
| 97482<br>0.005             |  |
| <b>子保持時</b><br>6.005       |  |
| <b>興天</b><br>6.058         |  |
| dest<br>6000               |  |
| dev2<br>0.000              |  |
| 12.主网络史式<br>此志说和           |  |
|                            |  |
|                            |  |
|                            |  |
|                            |  |
|                            |  |
|                            |  |

### 图 3.1.1-3 以太网模式

#### 步骤④:选择"静态地址"

|                |         | ♥ E 1194 |
|----------------|---------|----------|
|                |         |          |
| MACHIE         |         |          |
|                |         |          |
| <b>78041</b>   |         |          |
| 10.5<br>1.10.1 |         |          |
| deat.          | 以太阿模式   |          |
| deal .         | ○ 静态地址  |          |
|                | 前志保設    |          |
| ALUL .         | O pppoe |          |
|                | EA.     |          |
|                |         |          |
|                |         |          |
|                |         |          |
|                |         |          |
|                |         |          |
|                |         |          |
|                |         |          |
|                |         |          |
|                |         |          |

图 3.1.1-4 静态地址

步骤⑤: 输入 IP 地址、网关、子网掩码

点击连接,回到主页

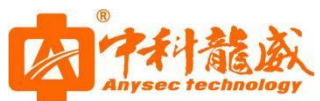

|                       |                              |   |   |   |    |   |       |  | 💎 🗟 11:35 |
|-----------------------|------------------------------|---|---|---|----|---|-------|--|-----------|
|                       |                              |   |   |   |    |   |       |  |           |
| MAC地址<br>0A890F057378 |                              |   |   |   |    |   |       |  |           |
| 1916년<br>0.0.0.0      |                              |   |   |   |    |   |       |  |           |
| 子阅换码<br>0000          | N L TT                       |   |   |   |    |   |       |  |           |
| <b>同关</b><br>0.0.00   | 以太网<br>中地址<br>192,168.58.123 |   |   |   |    |   |       |  |           |
| dns1<br>0.0.0.0       | 网关<br>192.168.58.1           |   |   |   |    |   |       |  | -         |
| dns2<br>0.0.0.0       | 子网推码<br>255.255.255.0        |   |   |   |    |   |       |  |           |
| 以太陽模式<br>动态获取         | DNS 1<br>8.8.8.8             |   |   |   |    |   |       |  |           |
|                       | DNS 2<br>0.0.0.0             |   |   |   |    |   |       |  |           |
|                       |                              |   |   |   |    | 8 | 取消 连接 |  |           |
|                       |                              |   |   |   |    |   |       |  |           |
|                       |                              |   |   |   |    |   |       |  |           |
|                       |                              |   |   |   |    |   |       |  |           |
|                       | *                            | ٥ | ⊲ | 0 | D) | Ō |       |  |           |

图 3.1.1-5 IP 地址

● 无线网络

步骤①:选择 零WLAN

| N  |           |                                       | 扈 13:31 |
|----|-----------|---------------------------------------|---------|
| 设置 |           |                                       | ۹       |
|    | 无线和       | 网络                                    |         |
|    | •         | WLAN<br>已得用                           |         |
|    | 0         | <b>法重使用情况</b><br>已使用08的数据             |         |
|    |           | 更多                                    |         |
|    | 设备        |                                       |         |
|    | 0         | <b>显示</b><br>自动调节用度功能已关闭              |         |
|    | ٠         | 通知<br>已免許所有应用发送通知                     |         |
|    | •         | <b>声音</b><br>铃声向量为 100%               |         |
|    | •         | <b>应用</b><br>已安藏10个应用                 |         |
|    | <b>87</b> | 截屏设置                                  |         |
|    | =         | 存储<br>已把用 4.33 GB (共 8.00 GB)         |         |
|    | 8         | <b>内存</b><br>平均内存用量为 442 MB, 其 2.0 GB |         |
|    | ÷         | <b>用户</b><br>目前智慧的用户名为:机主             |         |
|    | ¥         | USB                                   |         |
|    |           | ⇒ ¢ < 0 □ ¢ ©                         |         |
|    |           |                                       |         |

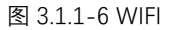

步骤②:选择可用 WiFi-输入无线密码

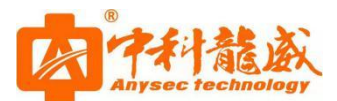

| N |      |                 | VE 13:31 |
|---|------|-----------------|----------|
| = | WLAN |                 | ء 🕈      |
|   | 开启   | •               |          |
|   | •    | Anysec<br>已透镜   |          |
|   |      | ANYSEC          |          |
|   | ₹.   | Office_BC       |          |
|   | •    | SCSZY2          |          |
|   | ₩.   | ceshi           |          |
|   | ▼.   | changsheng.2.4G |          |
|   | ₩.   | ChinaNetchZQ    |          |
|   | •    | ChinaNetTuHs    |          |
|   | •    | CMCCCQtx        |          |
|   |      | SCSZY           |          |
|   | -    | BC_Guest        |          |
|   | +    | 添加网络            |          |
|   |      |                 |          |
|   |      |                 |          |
|   |      |                 |          |

图 3.1.1-7 选择 WIFI

#### 步骤③: 点击"高级选项"

选择 IP 设置一"静态"

| Anysec        |  |
|---------------|--|
|               |  |
| (未更改)         |  |
| ] 显示密码        |  |
| 高级选项          |  |
| 代理            |  |
| 无             |  |
| P 设置          |  |
| 静态            |  |
| P地址           |  |
| 192.168.1.128 |  |
| 网关            |  |
| 192.168.1.1   |  |
| 网络前缀长度        |  |
| 24            |  |
| DNS 1         |  |
| 8.8.8         |  |
| DNS 2         |  |
| 8.8.4.4       |  |

#### 图 3.1.1-8 选择静态 IP

步骤④:输入 IP 地址、网关

点击保存,回到主页;

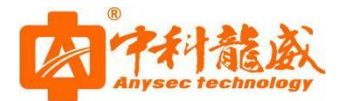

### 3.2 配置云班牌

### 3.3.1 更多

▶ 点击主页下方任务栏"更多"按钮

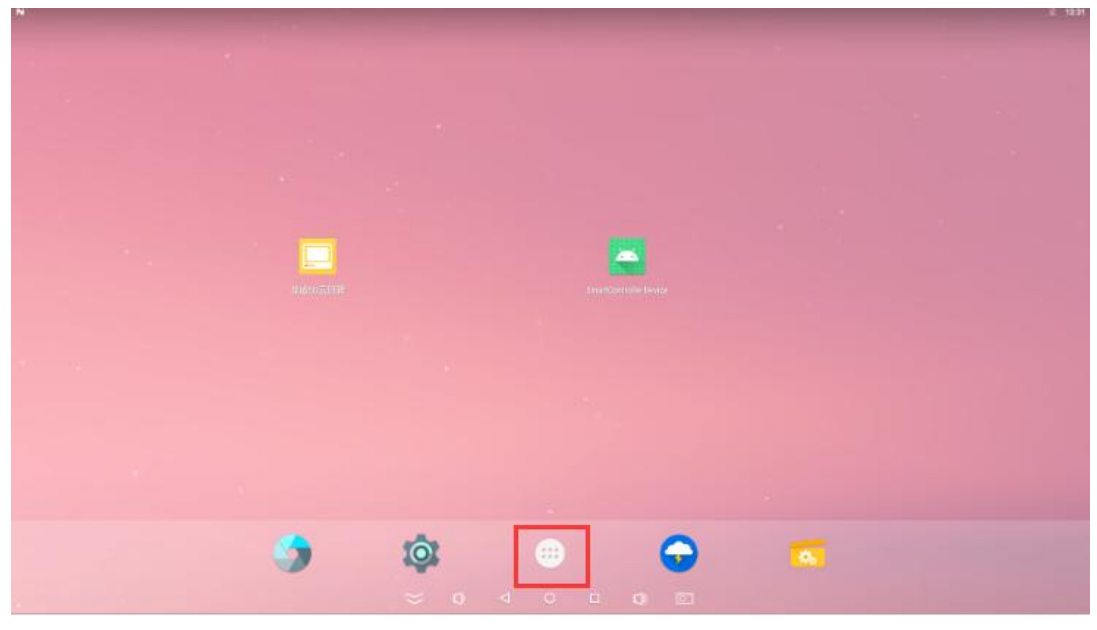

图 3.3.1 主页更多

### 3.3.2 龙威 5G 云班牌

▶ 找到"龙威 5G 云班牌",长按移至主页单击打开 app

下一步:点击**允许**"龙威 5G 云班牌拍摄照片和录制视频"

点击**允许"**龙威 5G 云班牌拨打电话和管理通话"

点击**允许**"龙威 5G 云班牌访问您设备上的照片、媒体内容和文件"

|     |                |              |                |                       |                                                                                 | ♥ Ē 11:33            |
|-----|----------------|--------------|----------------|-----------------------|---------------------------------------------------------------------------------|----------------------|
|     |                |              | Q.18           | 像应用                   |                                                                                 |                      |
|     | Agora Tutorial | ComAssistant | 定端50云纸牌        | 龙威家校通                 | ()<br>()<br>()<br>()<br>()<br>()<br>()<br>()<br>()<br>()<br>()<br>()<br>()<br>( | <del>ор</del><br>Rŧ  |
|     | Ю.<br>Кл       | 夜经建筑器        | SerialDemo     | SmartControllerDevice | R/s                                                                             | VcardTempToolV2Phone |
|     | Tái            | EFI.         | <b>(</b><br>意乐 | 智慧教室终端APP             | <b>交</b> 動世程器                                                                   |                      |
|     |                |              |                |                       |                                                                                 |                      |
|     |                |              |                |                       |                                                                                 |                      |
|     |                |              |                |                       |                                                                                 |                      |
|     |                |              |                |                       |                                                                                 |                      |
| 0.5 |                |              |                |                       | <b></b>                                                                         |                      |

№ 7\*24 技术热线 135-1069-3536
 ● http://www.zgxwxy.com
 ◎ 深圳市龙华区观澜街道观光路 1301-80 号电子科技大学(深圳)高等研究院 3 号楼 1401
 ◎

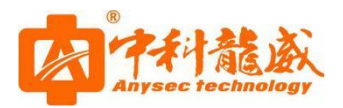

图 3.3.2 龙威 5G 云班牌

### 3.3.3 选择学校

▶ 点击倒三角 ▼

选择班牌所属学校名称,点击确认

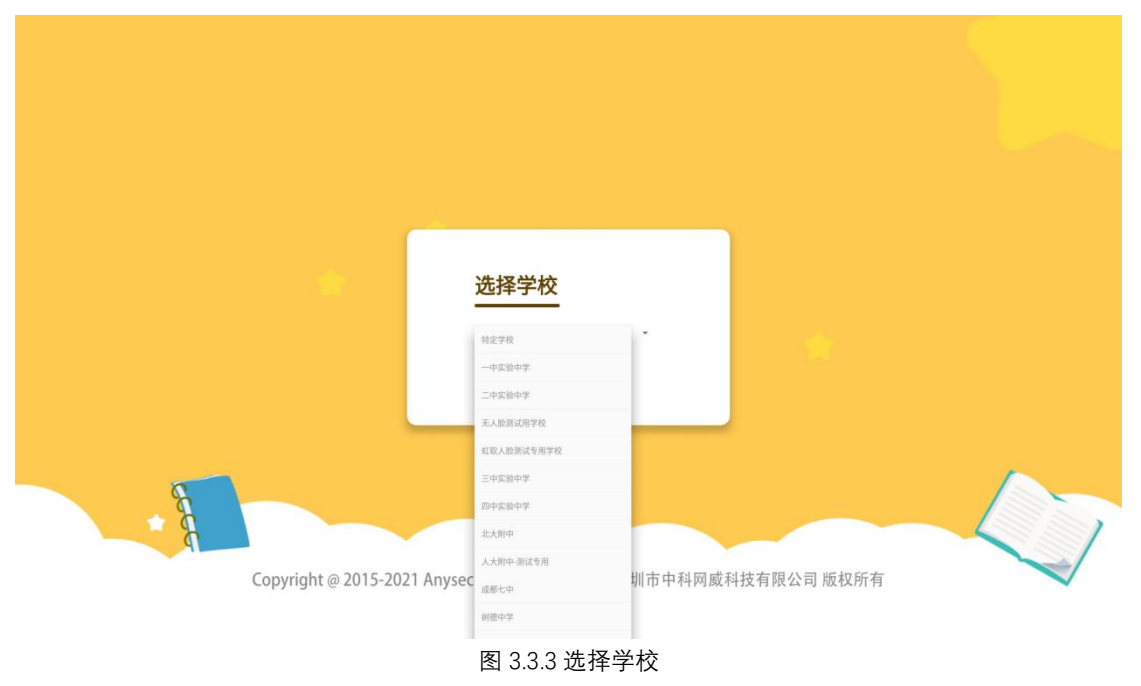

### 3.3.4 登录

▶ 输入后台所配置的账号和密码,点击登录

注意:如果选错学校,请重新选择学校!

|                      | ·<br>和ysec technology                 |             |   |
|----------------------|---------------------------------------|-------------|---|
|                      | 亜筋造得学校 登录 端線入路号 靖線入窓の勝号 靖線入窓の密码       |             |   |
| Copyright @ 2015-202 | 21 Anysec All rights Reserved 深圳市中科网威 | 科技有限公司 版权所有 | 4 |
|                      | <b>图</b> 3.3.4 登录                     |             |   |

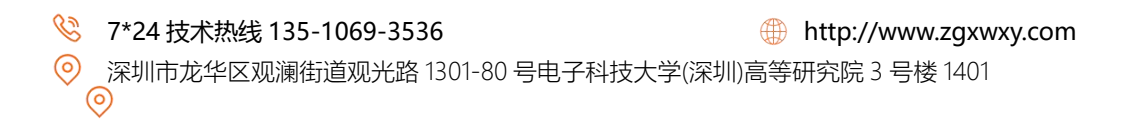

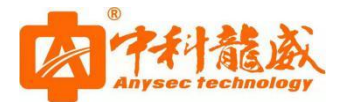

### 3.3.5 绑定班级

▶ 选择班级,点击确认

|                      | <b>绑定班级</b><br>一年级一班<br>二年级一班                                | 1           |    |
|----------------------|--------------------------------------------------------------|-------------|----|
|                      |                                                              |             | 27 |
| Copyright @ 2015-202 | 21 Anysec All right 2006年13月1日<br>1 第圳市中科网或利<br>图 3.3.5 绑定班级 | 科技有限公司 版权所有 |    |

## 3.3.6 开关机时间

▶ 设置开机时间、关机时间

点击确定,安装完成!

|                      |                                       |              | 5  |
|----------------------|---------------------------------------|--------------|----|
|                      | 开关机时间                                 |              |    |
|                      | 开机时间                                  |              |    |
|                      | 00:00 ~                               |              |    |
|                      | 关机时间                                  |              |    |
|                      |                                       |              |    |
|                      | 确定                                    |              | ~  |
|                      |                                       |              | 27 |
| Copyright @ 2015-202 | 21 Anysec All rights Reserved 深圳市中科网属 | 战科技有限公司 版权所有 |    |
|                      | -                                     |              |    |
|                      | 图 3.3.6 开关机时间                         |              |    |

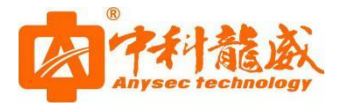

常见故障分析

Q:机器黑屏、无光?

A:看 220V 电压是否正常, 机器引出的电源线与外部电源线的连接是否连接。

Q:机器插 U 盘上电无法开机?

A:查看 U 盘是否被烧录固件或者有屏参文件,使用固件工具重新烧录固件。

Q:开机后有图无音?

A:检查音量是否调至最小,静音开关是否打开。

Q:遥控不起作用?

A:检查遥控器电池是否安装或电池是否有电。

Q:机器设定时间不准?

A:连接网络,再将网络自动更新时间打开。

本电子班牌属智能芯片控制,除以上问题外,重新接上电仍不能正常工作,请联系中科网威 技术人员进行处理。